# Domanda di valutazione preventiva della carriera pregressa – Abbreviazione Carriera

Dall'anno accademico 2021/2022

### Inizio Domanda

Dopo l'inserimento dei dati anagrafici per presentare la domanda è necessario cliccare qui per vedere il riepilogo delle domande presentate e/o per presentare una nuova domanda.

Per inserire una nuova domanda cliccare su «altre azioni» e poi su nuova domanda

|                                                                                                    |          | 1968 ( 1968)<br>1970 - 1970 - 1970 - 1970 - 1970 - 1970 - 1970 - 1970 - 1970 - 1970 - 1970 - 1970 - 1970 - 1970 - 1970 - 1970 - |               |
|----------------------------------------------------------------------------------------------------|----------|----------------------------------------------------------------------------------------------------|---------------|
|                                                                                                    |          | Die                                                                                                    | chiarazioni 🛧 |
|                                                                                                    |          |                                                                                                    |               |
| DOMANDA DI NUOVA ABBREVIAZIONE                                                                                             |          |                                                                                                    |               |
|                                                                                                    |          |                                                                                                    |               |
| ame: rossivalentino                                                                                                    |          |                                                                                                    |               |
| ame: rossivalentino<br>Dichiar                                                                                             | azioni 🕇 |                                                                                                    |               |
| ame: rossivalentino Dichiar Domanda di Nuova Abbreviazione                                                                 | azioni 🕂 |                                                                                                    |               |
| ame: rossivalentino Dichiar Domanda di nuova abbreviazione Domanda di nuova abbreviazione                                  | azioni   |                                                                                                    |               |
| ame: rossivalentino Dichiar DOMANDA DI NUOVA ABBREVIAZIONE Domanda di nuova abbreviazione Richiesta di nuova abbreviazione | azioni   |                                                                                                    | ALTRE A       |

# Scelta del corso

Username: rossivalentino

#### Dichiarazioni 🛧

| `    |                                                                   |
|------|-------------------------------------------------------------------|
| Sele | eziona il corso di studi tra quelli sotto elencati                |
| G26  | - AGROTECNOLOGIE PER L'AMBIENTE E IL TERRITORIO (CLASSE L-25)     |
| H17  | - ALLEVAMENTO E BENESSERE DEGLI ANIMALI D'AFFEZIONE (CLASSE L-38) |
| К06  | - BIOTECNOLOGIA (CLASSE L-2)                                      |
| F5X  | - CHIMICA (CLASSE L-27)                                           |
| E25  | - CHIMICA E TECNOLOGIA FARMACEUTICHE (CLASSE LM-13)               |
| F6X  | - CHIMICA INDUSTRIALE (CLASSE L-27)                               |
| E24  | - FARMACIA (CLASSE LM-13)                                         |
| C22  | - FILOSOFIA (CLASSE L-5)                                          |
| F63  | - FISICA (CLASSE L-30)                                            |
| A41  | - GIURISPRUDENZA - (CLASSE LMG-01)                                |

Selezionare un corso di laurea per il quale fare domanda. N.B. Prima di presentare una nuova domanda, verifica i requisiti indicati nel bando di ammissione del corso di destinazione

#### Dati di carriera pregressa

Dopo aver scelto il corso di laurea per il quale fare domanda è necessario indicare i titoli, le iscrizioni e gli esami che si intende portare alla valutazione preventiva.

- Titoli Universitari:
   Sono le carriera già concluse in altra Università
- Altri titoli:

Certificazioni, Attestati, ecc.

• Iscrizioni:

Sono tutte le iscrizioni negli anni accademici precedenti da portare alla valutazione preventiva

• Esami:

Gli esami sostenuti da portare alla valutazione preventiva

Per aggiungere un nuovo elemento (titolo, esame, ecc..) cliccare su altre azioni

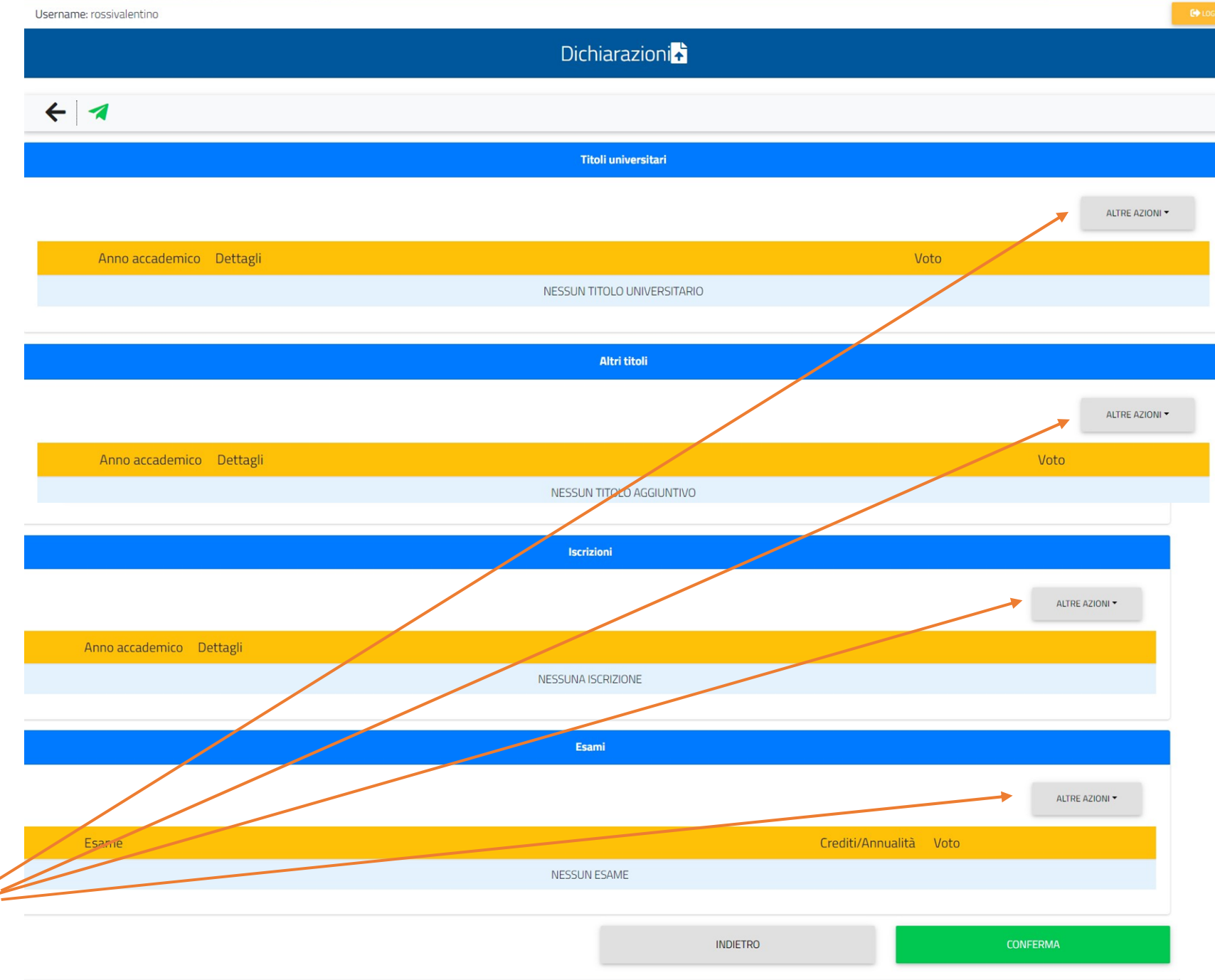

#### <u>Titoli Universitari e Iscrizioni</u>

×

Dichiarazione dei titoli universitari

|   |                         | Dati principali del titolo universitario           |
|---|-------------------------|----------------------------------------------------|
| • | Anno accademico:        | Anno accademico (xxx/yyyy es. 2013/2014            |
|   | scegliere dalla tendina |                                                    |
| • | Ateneo: iniziare a      | Ateneo"                                            |
|   | scrivere la città e     | Corso di studi<br>DENOMINAZIONE DEL CORSO DI STUDI |
|   | scegliere dall'elenco   | Tipologia del titolo"                              |
| • | Tipologia del titolo:   | (beco di buros"                                    |
|   | scegliere fra laurea,   |                                                    |
|   | laurea magistrale,      | — I campi con il simbolo * sono obbligati          |
|   | ecc                     |                                                    |
| • | Classe: indicare il     | Voto finale o esito                                |
|   | codice della classe     |                                                    |
| • | Giudizio o voto finale: |                                                    |
|   | indicare la votazione   |                                                    |
|   | finale o se non         | - r campi con il simbolo sono obbligatori          |
|   | espressa in un voto     | Allegato                                           |

numerico il giudizio
Allegato: mettere una autocertificazione del titolo conseguito

| Anno accademico (xxx/yyyy es. 2013/2014)*                                                                                                    |                                                                                   |
|----------------------------------------------------------------------------------------------------|-----------------------------------------------------------------------------------|
|                                                                                                    | ~                                                                                 |
| Atoma <sup>*</sup>                                                                                                    | Ateneo estero                                                                     |
| Addineo                                                                                                    |                                                                                   |
|                                                                                                    |                                                                                   |
| Corso di studi'<br>DENOMINAZIONE DEL CORSO DI STUDI                                                                                                    |                                                                                   |
| Tipologia del titolo"                                                                                                    |                                                                                   |
|                                                                                                    | •                                                                                 |
| Classe di laurea'                                                                                                    |                                                                                   |
|                                                                                                    | •                                                                                 |
| — I campi con il simbolo ' sono obbligatori                                                                                                    | ,                                                                                 |
| — I campi con il simbolo <sup>°</sup> sono obbligatori<br>Voto finale o esito                                                                                    | Attivare se la laurea non prevede voto numerico ma                                |
| - I campi con il simbolo <sup>°</sup> sono obbligatori<br>Voto finale o esito                                                                                    | Attivare se la laurea non prevede voto numerico ma<br>la sola idoneità o giudizio |
| - I campi con il simbolo ' sono obbligatori<br>Voto finale o esito                                                                                               | Attivare se la laurea non prevede voto numerico ma<br>la sola idoneitã o giudizio |
| - I campi con il simbolo ' sono obbligatori Voto finale o esito Gudzio - I campi con il simbolo ' sono obbligatori                                               | Attivare se la laurea non prevede voto numerico ma<br>la sola idoneitã o giudizio |
| - I campi con il simbolo ' sono obbligatori Voto finale o esito Gudono - I campi con il simbolo ' sono obbligatori Allegato                                      | Attivare se la laurea non prevede voto numerico ma<br>la sola idoneità o giudizio |
| I campi con il simbolo ' sono obbligatori  Voto finale o esito  Sudono  I campi con il simbolo ' sono obbligatori  Allegato  Scegli file Nessun file selezionato | Attivare se la laurea non prevede voto numerico ma<br>la sola idoneità o giudizio |

|   |                     | Dichiarazione di iscrizione                            | × |
|---|---------------------|--------------------------------------------------------|---|
|   |                     | Dati principali dell'iscrizione                        |   |
|   |                     | Anno accademico (xxxx/yyyy es. 2013/2014)*             |   |
| • | Anno accademico:    | Anno accademico dell'iscrizione                        | ~ |
|   | scegliere dalla     | Anno di como"                                          |   |
|   | tendina             |                                                        |   |
| ٠ | Anno di corso:      | Ateneo estero                                          |   |
|   | indicare se 1,2,3,  | Ateneo"                                                |   |
|   | ecc                 | ×                                                      | • |
| • | Ateneo: iniziare a  | Corso di studi"                                        |   |
|   | scrivere la città e | DENOMINAZIONE DEL CORSO DI STUDI                       |   |
|   | scegliere           | Ricognizione / Sospensione                             |   |
|   | dall'elenco         |                                                        |   |
| • | Corso di studi:     | — I campi con il simbolo <sup>*</sup> sono obbligatori |   |
|   | scrivere il nome    |                                                        |   |
|   | del corso di        | Allegato                                               |   |
|   | provenienza         | Scegli file Nessun file selezionato                    |   |
| • | Allegato: è         |                                                        |   |
|   | facoltativo e può   |                                                        |   |
|   | essere una          | ELIMINA OK                                             |   |
|   | autocertificazione  | N.B. Per ogni anno accademico                          |   |
|   | di iscrizione       | di appartenenza degli esami è                          |   |
|   |                     | obbligatorio indicare una                              |   |
|   |                     | iscrizione                                             |   |

### Esami carriera pregressa

Dichiarazione di esame già sostenuto

- Data del sostenimento: scrivere la data o scegliere dal calendario
- Anno accademico: scegliere dalla tendina
- Denominazione dell'esame sostenuto: scrivere il nome dell'esame
- Programma: dato / facoltativo, è possibile scrivere il programma dell'esame

•

Voto finale o esito: Spuntare questo campo se l'esame prevede un giudizio oppure scrivere il voto ed eventualmente spuntare per la lode

| Data del sostenimento (gg/mm/aaaa es. 01/12/2019)*                                    |                                                                                         |   |
|---------------------------------------------------------------------------------------|-----------------------------------------------------------------------------------------|---|
| gg/mm/aaaa                                                                            |                                                                                         |   |
| Anno accademico (xxxx/yyyy es. 2013/2014)*                                            |                                                                                         |   |
| Anno accademico del sostenimento                                                      | ~                                                                                       |   |
| Denominazione dell'esame sostenuto <sup>°</sup><br>DENOMINAZIONE DELL'ESAME SOSTENUTO |                                                                                         | 1 |
| Programma                                                                             |                                                                                         |   |
| Inserisci testo                                                                       |                                                                                         |   |
| — I campi con il simbolo <sup>*</sup> sono obbligato                                  | ori                                                                                     |   |
| Voto finale o esito                                                                   |                                                                                         | Í |
| Voto finale o esito                                                                   | Attivare se l'esame non prevede voto numerico<br>ma la sola idoneità o giudizio         | Í |
| Voto finale o esito                                                                   | Attivare se l'esame non prevede voto numerico<br>ma la sola idoneità o giudizio<br>Lode |   |

d'esame

|                                          | Caratteristiche (crediti,    | settori o durata)                         |
|------------------------------------------|------------------------------|-------------------------------------------|
|                                          | <b>~</b>                     | L'esame prevede l'acquisizione di crediti |
| Caratteristiche:                         | Settore                      | Crediti                                   |
| composizione                             | AGR/01                       | * 3                                       |
| dei crediti<br>dell'osamo noi            | AGR/02                       | *                                         |
| rispettivi settori                       | Nessun settore               | •                                         |
|                                          | — I campi con il simbolo * s | ono obbligatori                           |
|                                          | Allegato                     |                                           |
| Allegato:                                | Scegli file Nessun file sel  | ezionato                                  |
| Allegare se<br>richiesto il<br>programma |                              | ELIMINA                                   |

.

N.B Se richiesto dal bando di ammissione il programma deve essere caricato.

# Conferma della domanda e controllo finale

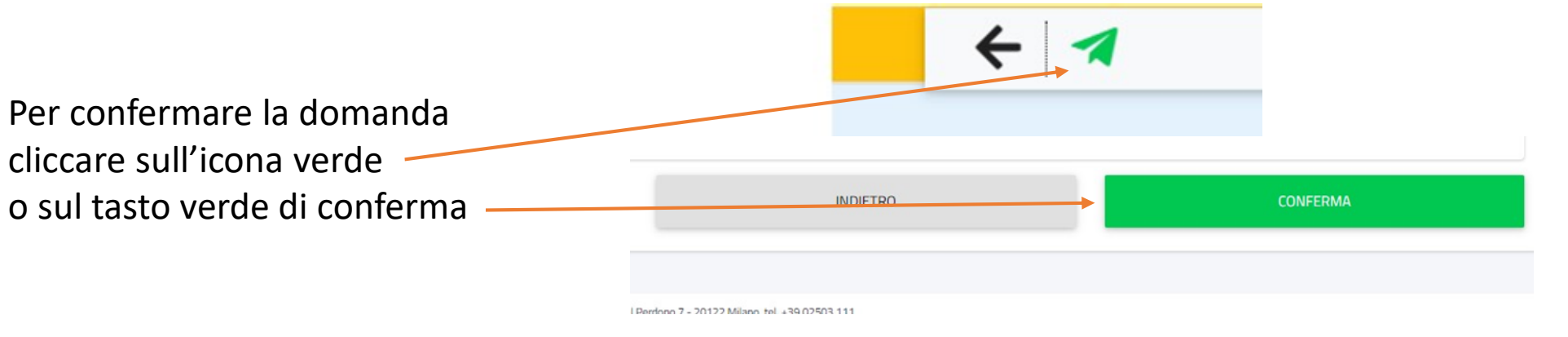

Riepilogo dei dati inseriti. Verificare se i dati inseriti sono corretti e/o completi. Cliccare sul tasto indietro per aggiungere o modificare i dati Altrimenti cliccare su conferma per confermare la domanda in modo definitivo

N.B. La domanda non è né integrabile né modificabile dopo la conferma

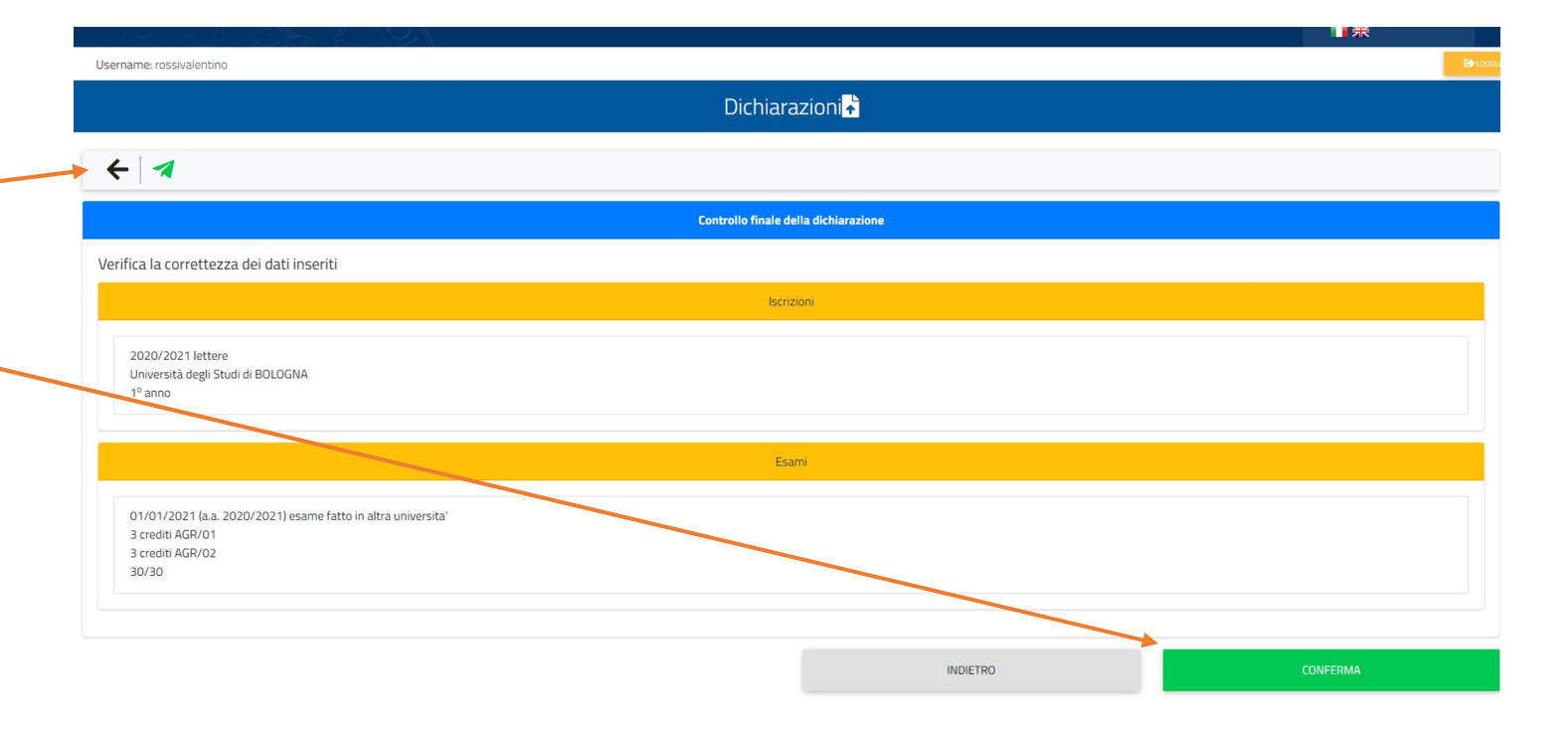

### Inserimento domanda avvenuto con successo

Nel caso in cui non ci siano errori la domanda viene correttamente registrata. Nella pagina di riepilogo finale sono presenti alcune informazioni molto utili: Username: rossivalentino

- Numero di invio: è il numero di protocollo dell'istanza
- Codice di autentica: serve per dimostrare di aver
   presentato correttamente una domanda
- QR code: contiene sia il numero di protocollo che il codice di autentica
- Scarica la ricevuta: la ricevuta viene inviata per mail, è comunque sempre possibile scaricarla nuovamente
- Paga: per pagare la domanda attraverso il servizio di Gestione
   Pagamenti. Il pagamento è da effettuare con PagoPa

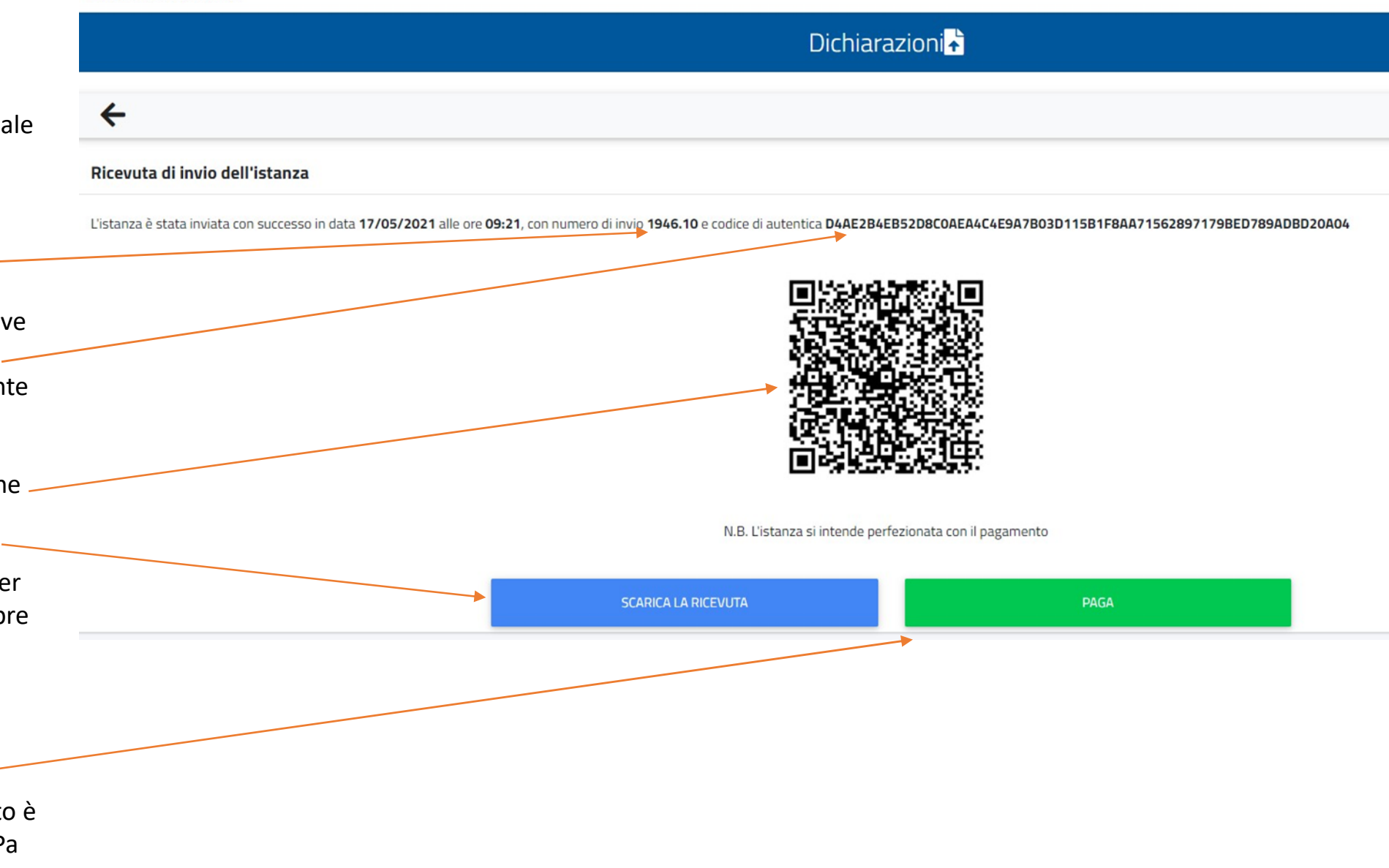

# Possibili errori

Nessuna iscrizione inserita o esami di anni accademico per i quali non c'è una iscrizione inserita: Quando si inseriscono gli esami si deve indicare un anno accademico. Per ogni anno accademico di appartenenza degli esami è obbligatorio indicare una iscrizione

|                   |                                       | Dichiarazioni 🛧 |
|-------------------|---------------------------------------|-----------------|
| 4                 |                                       |                 |
|                   |                                       |                 |
|                   |                                       |                 |
| ono presenti degl | 'i errori                             |                 |
| ono presenti degl | l <b>i errori</b><br>'tra universita' |                 |

In questo caso si sta cercando di presentare una domanda vuota (senza aver indicato esami, iscrizioni e/o titoli universitari)

| ←                                                        |
|----------------------------------------------------------|
| Sono presenti degli errori                               |
| Non è stato inserito alcun dato utile per la valutazione |

DICINIAL AZIONI

# Studenti con carriera pregressa in UniMi

Nel caso in cui lo studente abbia una o più carriere pregresse nella nostra Università il sistema lo riconosce e vengono proposti tutti gli anni accademici di iscrizione (già selezionati) e tutti gli eventuali esami sostenuti che però devono essere selezionati. E' molto importante ricordarsi di selezionare gli esami che lo studente vuole portare in valutazione flaggando questo campo.

|            | 2016/2017                                                | A21 - GIURISPRUDENZA<br>Università degli Studi di MILANO |       |          |                                         |                      |      |            |
|------------|----------------------------------------------------------|----------------------------------------------------------|-------|----------|-----------------------------------------|----------------------|------|------------|
|            | 2017/2018                                                | A21 - GIURISPRUDENZA<br>Università degli Studi di MILANO |       |          |                                         |                      |      |            |
|            | 2017/2018                                                | Q10 - PERCORSO FORMATIVO PER IL CONSEGUIMENTO DEI 24 CFU |       |          |                                         |                      |      |            |
|            | 2018/2019                                                | C72 - SCIENZE FILOSOFICHE (CLASSE LM-78)                 |       |          |                                         |                      |      |            |
|            | 2019/2020                                                | B19 - SCIENZE POLITICHE (CLASSE L-36)                    |       |          |                                         |                      |      |            |
|            | 2020/2021                                                | B19 - SCIENZE POLITICHE (CLASSE L-36)                    |       |          |                                         |                      |      |            |
|            |                                                          |                                                          |       |          |                                         |                      |      |            |
|            |                                                          |                                                          | Esami |          |                                         |                      |      |            |
|            |                                                          |                                                          |       |          |                                         |                      |      |            |
|            |                                                          |                                                          |       |          |                                         |                      |      |            |
|            |                                                          |                                                          |       |          |                                         |                      | ALTR | E AZIONI - |
| _          |                                                          |                                                          |       |          |                                         |                      | ALTR | e azioni 🗝 |
|            | Esame                                                    |                                                          |       |          | Crediti/Annualità                       | Voto                 | ALTR | E AZIONI 👻 |
| _ <b>₽</b> | Esame<br>DIRITTO DELL'UNIONE<br>26/12/2015 (a/a 2015/201 | : EUROPEA<br>16)                                         |       |          | <mark>Crediti/Annualità</mark><br>9 cfu | <b>Voto</b><br>30/30 | ALTR | e azioni - |
| <b>_</b>   | Esame<br>DIRITTO DELL'UNIONE<br>26/12/2015 (a/a 2015/201 | : EUROPEA<br>16)                                         |       |          | Crediti/Annualità<br>9 cfu              | Voto<br>30/30        | ALTR | E AZIONI - |
| <b>1</b>   | Esame<br>DIRITTO DELL'UNIONE<br>26/12/2015 (a/a 2015/201 | : EUROPEA<br>16)                                         |       | INDIETRO | Crediti/Annualità<br>9 cfu              | Voto<br>30/30        | ALTR | E AZIONI - |